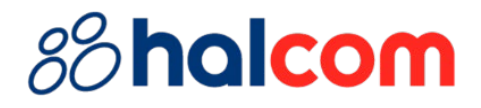

## Izvoz prometa i izvoda u Excel

Za uspešan izvoz prometnih stavki i izvoda u Excel potrebno ih je prvo **izvesti u proširenom obliku**, ispratite sledeće korake:

- 1. Pokrenite Hal E-Bank aplikaciju i uđite u Pregled/Promet ili Pregled/Izvod
- 2. Kako biste podesili parametre proširenog izvoza (podešavanje parametara je dovoljno uraditi samo jednom) označite bilo koju prometnu stavku/izvod i u donjem meniju kliknite na **Izvoz/Parametri proširenog izvoza**

| 🖲 Hal E-Bank/Per | sonal 23.0.2.2                | ), Copyright © HA                 | LCOM d.d. 1996-20                     | 024            |                                         |          |            | _               |            | ×            |
|------------------|-------------------------------|-----------------------------------|---------------------------------------|----------------|-----------------------------------------|----------|------------|-----------------|------------|--------------|
| Datoteka Prikaz  | Komunikacija                  | a Alati Pomoć                     |                                       |                |                                         |          |            |                 |            |              |
| 1 🖉 📇 📾 🔤        | s   100   B                   | 6 6 6                             | e 7 🗐                                 | 3 8 3          | Domaći platni                           | promet   |            |                 | -          |              |
| (halo)           | ▼ HALCO<br>BEOGI              | )M A.D. BEOGRA<br>Radska 39 / 3 B | D<br>EOGRAD                           | <b>ebank</b> H | 9-000000000001315<br>ALCOM A.D. BEOGRAD | 1        |            |                 | -          |              |
|                  |                               |                                   |                                       | PODESI         | ▼ ÷ 14                                  | .10.2017 | - 1        | 4.10.2024       |            |              |
| e                | 肆 Pro                         | met                               |                                       |                |                                         | Tek      | uće stanj  | e na dan ∕ń×∎   | I: =0,00   | RSD          |
| Priprema         | Br. ozn. zap<br>Zbir: =-31.1! | isa: 1/415<br>59,22 RSD/=-6.349.  | 250,12 RSD                            |                |                                         |          |            | Q Tra:          | ži         |              |
| A.               | Datum⊽                        | Datum za                          | Iznos na teret                        | Iznos u korist | Iznos odbijeno/dr                       | Valuta   | Komentar   | korisnika/Svrha |            | ~            |
| Slanje           | 30.12.2018                    | 30.12.2018                        | =31.159.22                            |                |                                         | RSD      | PROMET     | ROBE I USLUGA   | - FINALN   | NA.          |
| 66               | 30.12.2018                    | 30.12.2018                        | =11.095,87                            |                |                                         | RSD      | PROMET     | ROBE I USLUGA   | - FINALN   | ٩A           |
| <u>P</u> regled  | 30.12.2018                    | 30.12.2018                        | =22,733,36                            |                |                                         | RSD      | PROMET     | ROBE LUSLUGA    | - FINALN   | A.           |
| S- stanie        | 30.12.2018                    | 30.12.2018                        | =33,983,23                            |                |                                         | RSD      | PROMET     | ROBE LUSLUGA    | A - FINALN | <b>I</b> A ∣ |
| ee stanje        | 30.12.2018                    | 30.12.2018                        | =8.089,20                             |                |                                         | RSD      | PROMET     | ROBE I USLUGA   | A - FINALN | ٩A           |
| ₽E promet        | 30.12.2018                    | 30.12.2018                        |                                       | =6.776,31      |                                         | RSD      | UPLATA P   | PO RN.BR.73640  | 102520262  | 23           |
| 📇 izvodi         | 30.12.2018                    | 30.12.2018                        | =123.862,44                           |                |                                         | RSD      | PROMET     | ROBE I USLUGA   | A - MEĐUI  | F            |
| 🖾 obaveštenia    | 30.12.2018                    | 30.12.2018                        | =75.013,41                            |                |                                         | RSD      | PROMET     | ROBE I USLUGA   | A - MEĐUI  | F            |
|                  | 30.12.2018                    | 30.12.2018                        | =200.321,95                           |                |                                         | RSD      | PROMET     | ROBE I USLUGA   | A - MEĐUI  | F            |
| C datoteke       | 30.12.2018                    | 30.12.2018                        |                                       | =293.235,00    |                                         | RSD      | Uplata paz | ara             |            |              |
| 🧭 formulari      | 30.12.2018                    | 30.12.2018                        |                                       | =788.332,00    |                                         | RSD      | Uplata paz | ara             |            |              |
| 666              | 30.12.2018                    | 30.12.2018                        |                                       | =3.675,00      |                                         | RSD      | Uplata paz | ara             |            |              |
| uu               | 30.12.2018                    | 30.12.2018                        |                                       | =10.618,07     |                                         | RSD      | PROMET     | ROBE I USLUGA   | A - FINALN | 4            |
| Arhiva           | 30.12.2018                    | 30.12.2018                        |                                       | =42,595,71     |                                         | RSD      | PROMET     | ROBE I USLUGA   | A - FINALN | 4            |
| žŏ               | 30.12.2018                    | 30.1 Izvoz                        | (PPZ promet_TKD)                      | S) 0           |                                         | RSD      | PROMET     | ROBE I USLUGA   | A - ME XD  |              |
| Info             | 30.12.2018                    | 30.1                              | · · · · · · · · · · · · · · · · · · · | -              |                                         | RSD      | PROMET     | ROBE I USLUGA   | A - ME XD  |              |
|                  | 30.12.2018                    | 30.1 Opcij                        | e izvoza                              |                |                                         | RSD      | PROMET     | ROBE I USLUGA   | A - FINALN | 4A           |
| Zahtevi          | 30.12.2018                    | 30.1 Proči                        | ani invoz                             |                |                                         | RSD      | PROMET     | ROBE I USLUGA   | A - FINALN | 4A           |
|                  | 30.12.2018                    | 30.1                              | enii 12v02                            | _              |                                         | RSD      | PROMET     | ROBE I USLUGA   | A - FINALN | V AF         |
|                  | <                             | Paran                             | netri proširenog izv                  | oza            |                                         |          |            |                 |            | >            |
|                  | Otvori                        | 🔺 Izvoz 🔺                         |                                       |                |                                         | F        | Pregled    | Štampaj Drugo   | ) <b>A</b> |              |

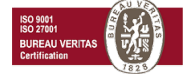

## 88 halcom

U novom prozoru označite podatke koje želite da sadrži izvezena datoteka.
 U gornjem desnom uglu prozora, za *"Delimiter među podacima"* izaberite jedan od ponuđenih karaktera i kliknite na opciju **Potvrdi**

| Parametri proširenog izvoza                                                                                                    |                                 | ×                                                                                                  |  |  |
|----------------------------------------------------------------------------------------------------|---------------------------------|----------------------------------------------------------------------------------------------------|--|--|
| Osnovni skup podataka za izv<br>Izvoz<br>V Knjiženi promet<br>V Promet u korist<br>V Promet na teret<br>V Evidentirani promet<br>Odbijeni promet | ′oz<br>Izvoz<br>✓ Izvozi zaglav | Delimiter podataka<br>I<br>Odaberi sve<br>E<br>*<br>*<br>*<br>*<br>*<br>*<br>*<br>*<br>*<br>*<br>* |  |  |
| 🔽 Broj računa                                                                                                    | 🔽 Naziv partnera                | 🔽 Levi potpisnik                                                                                   |  |  |
| 🔽 Valuta                                                                                                    | 💌 Svrha                         | 🔽 Desni potpisnik                                                                                  |  |  |
| 🔽 Datum valute                                                                                                    | 🔽 Oznaka vrste posla            | 🔽 Datum valute naloga                                                                              |  |  |
| 🔽 Iznos zaduženja                                                                                                    | 🔽 Poziv na broj odobrenja       | 🔽 Datum pripreme naloga                                                                            |  |  |
| 🔽 Iznos odobrenja                                                                                                    | 🔽 Poziv na broj zaduženja       | 🔽 Tip naloga                                                                                       |  |  |
| 🔽 Iznos odbijeno                                                                                                    | 🔽 Model odobrenja               | 🔽 Hitni                                                                                            |  |  |
| 🔽 Oznaka knjiženja                                                                                                    | 🔽 Model zaduženja               | 🔽 Vrsta knjiženja                                                                                  |  |  |
| 🔽 Opis                                                                                                    | 🔽 Id naloga                     | 🔽 Referenca banke                                                                                  |  |  |
| 🔽 Datum knjiženja                                                                                                    | 🔽 Vreme nastanka                |                                                                                                    |  |  |
| 🔽 Račun partnera                                                                                                    | 🔽 Vreme prijema                 |                                                                                                    |  |  |
| (hal@bank                                                                                                    |                                 | Potvrdi Opozovi                                                                                    |  |  |

4. Označite prometne stavke (ili izvod) koje želite da izvezete i u donjem meniju kliknite na opciju **Izvoz/Prošireni izvoz** 

|          | Z               | 🏥 Pro                          | met                       |                         |                |                   | Te      | kuće stanje na dan ∕ń×Ⅲ: =0,00 F | RSD            |
|----------|-----------------|--------------------------------|---------------------------|-------------------------|----------------|-------------------|---------|----------------------------------|----------------|
|          | Priprema        | Br. ozn. zapi<br>Zbir: =-499.4 | sa: 9/415<br> 82,37 RSD/= | -6.349.250,12 RSD       |                |                   |         | Q Traži                          |                |
|          |                 | Datum 🗸                        | Datum za                  | Iznos na teret          | Iznos u korist | Iznos odbijeno/dr | Valuta  | Komentar korisnika/Svrha         | ^              |
|          | Slanje          | 30.12.2018                     | 30.12.2018                | =31,159,22              |                |                   | RSD     | PROMET ROBE LUSLUGA - FINALNA    | 4              |
|          | 60              | 30.12.2018                     | 30.12.2018                | =11.095,87              |                |                   | RSD     | PROMET ROBE LUSLUGA - FINALNA    | 4              |
|          | <u>P</u> regled | 30.12.2018                     | 30.12.2018                | =22.733,36              |                |                   | RSD     | PROMET ROBE LUSLUGA - FINALNA    | 4              |
| e.       | etanie          | 30.12.2018                     | 30.12.2018                | =33,983,23              |                |                   | RSD     | PROMET ROBE LUSLUGA - FINALNA    | 4              |
|          | stanje          | 30.12.2018                     | 30.12.2018                | =8.089,20               |                |                   | RSD     | PROMET ROBE LUSLUGA - FINALNA    | 4              |
| 詯        | promet          | 30.12.2018                     | 30.12.2018                |                         | =6.776,31      |                   | RSD     | UPLATA PO RN.BR.73640025202623   | 3              |
| <u>a</u> | izvodi          | 30.12.2018                     | 30.12.2018                | =123.862,44             |                |                   | RSD     | PROMET ROBE LUSLUGA - MEÐUF.     |                |
|          | obaveštenia     | 30.12.2018                     | 30.12.2018                | =75.013,41              |                |                   | RSD     | PROMET ROBE LUSLUGA - MEÐUF.     |                |
| _        | detetete        | 30.12.2018                     | 30.12.2018                | =200.321,95             |                |                   | RSD     | PROMET ROBE LUSLUGA - MEÐUF.     |                |
| 2        | datoteke        | 30.12.2018                     | 30.12.2018                |                         | =293.235,00    |                   | RSD     | Uplata pazara                    |                |
| C        | formulari       | 30.12.2018                     | 30.12.2018                |                         | =788.332,00    |                   | RSD     | Uplata pazara                    |                |
|          | 6666            | 30.12.2018                     | 30.12.2018                |                         | =3.675,00      |                   | RSD     | Uplata pazara                    |                |
|          | uuu             | 30.12.2018                     | 30.12.2018                |                         | =10.618,07     |                   | RSD     | PROMET ROBE LUSLUGA - FINALN.    |                |
|          | Arhiva          | 30.12.2018                     | 30.12.2018                |                         | =42,595,71     |                   | RSD     | PROMET ROBE LUSLUGA - FINALN.    |                |
|          | ΞĔŎ             | 30.12.2018                     | 30.12                     | Izvoz (PPZ promet TKI   | DIS)           |                   | RSD     | PROMET ROBE LUSLUGA - ME XD.,    |                |
|          | Info            | 30.12.2018                     | 30.12                     |                         |                |                   | RSD     | PROMET ROBE LUSLUGA - ME XD      |                |
|          |                 | 30.12.2018                     | 30.12                     | Opcije izvoza           |                |                   | RSD     | PROMET ROBE LUSLUGA - FINALN/    | 4              |
|          | Zahtevi         | 30.12.2018                     | 30.12                     | Pročireni izvoz         |                |                   | RSD     | PROMET ROBE LUSLUGA - FINALNA    | Δ.             |
|          |                 | 30.12.2018                     | 30.12                     | Prosireni izvoz         |                |                   | RSD     | PROMET ROBE LUSLUGA - FINALNA    | 4 Υ            |
|          |                 | <                              |                           | Parametri proširenog iz | zvoza          |                   |         |                                  | >              |
|          |                 | Otvori                         | _ Izv                     | oz 🔺                    |                |                   |         | Pregled Štampaj Drugo —          |                |
| Pripre   | mljen           |                                |                           |                         |                | Br. ozn. zapisa   | : 9/415 | Zbir: =-499.482,37 RSD/=-6.349   | ).2! <i>//</i> |

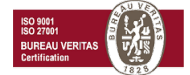

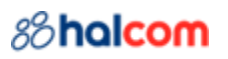

5. U prozoru koji se otvorio birate putanju za izvoz podataka. U levom delu prozora kliknite na **Desktop**, upišite naziv datoteke (File name) i kliknite na opciju **Save** 

| Izaberite ime izvozne datoteke                                                                                                    | >                    |
|----------------------------------------------------------------------------------------------------|----------------------|
| $\leftarrow$ $\rightarrow$ $\checkmark$ $\uparrow$ $\blacksquare$ $\Rightarrow$ This PC $\Rightarrow$ Desktop $\Rightarrow$ $\checkmark$ | ✓ Ö Search Desktop 🔎 |
| Organize 🔻 New folder                                                                                                    | III - ()             |
| <ul> <li>&gt;</li></ul>                                                                                                    |                      |
| 🛩 💻 This PC                                                                                                    |                      |
| <ul> <li>&gt; 3D Objects</li> <li>&gt; Desktop</li> <li>&gt; Documents</li> <li>&gt; Downloads</li> <li>&gt; Music</li> </ul>            |                      |
| > E Pictures                                                                                                    |                      |
| <ul> <li>Videos</li> <li>Windows (C:)</li> </ul>                                                                                         |                      |
| ~                                                                                                    |                      |
| File name:     Prosirenilzvoz.txt       Save as type:     "Izvozne datoteke (*.bxt)                                                      | 、<br>、               |
| ∧ Hide Folders                                                                                                    | <u>S</u> ave Cancel  |

6. Pokrenite aplikaciju Excel i levim tasterom miša kliknite na Blank workbook

| Excel  |                                                                                                    |             |                                                        |                               |
|--------|----------------------------------------------------------------------------------------------------|-------------|--------------------------------------------------------|-------------------------------|
|        | Good afternoon                                                                                                    |             |                                                        |                               |
| Home   | ~ New                                                                                                    |             |                                                        |                               |
| New    | A     B     C       1     -     -       2     -     -       3     -     -       4     -     -       5     -     -       6     -     -       7     -     - | Take a tour | Get started with<br>Formulas<br>fx<br>Formula tutorial | Make your first<br>PivotTable |
| Dpen ( | Search <u>Recent</u> Pinned Share                                                                                                    | ed with Me  |                                                        |                               |

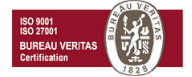

## 88 halcom

7. U gornjem levom uglu aplikacije kliknite na opciju **File**, zatim **Open** i sa desne strane kliknite na **Browse** 

| 🗴 Book1 - Excel  |                        |
|------------------|------------------------|
| $\bigcirc$       | Open                   |
| ☆ Home           |                        |
| 🕒 New            | Kecent                 |
| 🗁 Open           | $g^{Q}$ Shared with Me |
|                  | Other locations        |
| [88] Get Add-Ins | This PC                |
| Save             | Add a Place            |
| Save As          | Browse                 |
| Print            |                        |

8. U donjem desnom delu prozora, kliknite na padajući meni (All Excel Files) i odaberite opciju **Text Files** (**\*.prn**; **\*.txt**; **\*.csv**). Označite datoteku koju ste sačuvali u koraku 5 i kliknite na opciju **Open** 

| 🚺 Open                                                              |                    |                   |               |                  | ×                                                                                |
|---------------------------------------------------------------------|--------------------|-------------------|---------------|------------------|----------------------------------------------------------------------------------|
| $\leftarrow \rightarrow \land \uparrow \square \rightarrow$ This PC | > Desktop          |                   |               | ٽ ~              | Search Desktop 🔎                                                                 |
| Organize 🔻 New folder                                               |                    |                   |               |                  | ::: • 🔟 ?                                                                        |
| N N                                                                 | lame               | Date modified     | Туре          | Size             |                                                                                  |
|                                                                     | Prosirenilzvoz.txt | 16.10.2024. 13:13 | Text Document | 3 KB             |                                                                                  |
| > 🗴 Microsoft Excel                                                 |                    |                   |               |                  |                                                                                  |
| > 🦱 OneDrive - Persor                                               |                    |                   |               |                  |                                                                                  |
| 🗸 💻 This PC                                                         |                    |                   |               |                  |                                                                                  |
| > 🧊 3D Objects                                                      |                    |                   |               |                  | All Files (*.*)<br>All Excel Files (*.xl*:*.xlsx:*.xlsm:*.xlsb                   |
| > B2B_Repository                                                    |                    |                   |               |                  | Excel Files (*.xl*;*.xlsx;*.xlsm;*.xlsb;*.x                                      |
| > 📃 Desktop                                                         |                    |                   |               |                  | All Web Pages (^.ntm;^.ntml;^.mht;^.n<br>XML Files (*.xml)                       |
| > 🔮 Documents                                                       |                    |                   |               |                  | Text Files (*.prn;*.txt;*.csv)                                                   |
| > 🕹 Downloads                                                       |                    |                   |               |                  | Access Databases (*.mdb;*.mde;*.acc                                              |
| > 👌 Music                                                           |                    |                   |               |                  | Query Files (*.iqy;*.dqy;*.oqy;*.rqy)<br>dBase Files (*.dbf)                     |
| > E Pictures                                                        |                    |                   |               |                  | Microsoft Excel 4.0 Macros (*.xlm;*.xla                                          |
| > 😽 Videos                                                          |                    |                   |               |                  | Microsoft Excel 4.0 Workbooks (*.xlw)<br>Worksheets (*.xlsx:*.xlsm:*.xlsb:*.xls) |
| > 🛀 Windows (C:)                                                    |                    |                   |               |                  | Workspaces (*.xlw)                                                               |
|                                                                     |                    |                   |               |                  | Add-ins (*.xlam;*.xla;*.xll)                                                     |
|                                                                     |                    |                   |               |                  | Toolbars (*.xlb)                                                                 |
|                                                                     |                    |                   |               |                  | SYLK Files (*.slk)                                                               |
|                                                                     |                    |                   |               |                  | Backup Files (*.xlk;*.bak)                                                       |
| *                                                                   |                    |                   |               |                  | OpenDocument Spreadsheet (*.ods)                                                 |
| File <u>n</u> ame:                                                  |                    |                   |               | ~                | All Excel Files (*.xl*;*.xlsx;*.xlsm $ \smallsetminus $                          |
|                                                                     |                    |                   |               | Too <u>l</u> s 🔻 | <u>O</u> pen <mark>▼</mark> Cancel                                               |

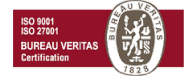

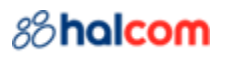

9. U novom prozoru birate opcije uvoza datoteke. Označite opciju **Delimited** i kliknite na **Next** 

| Text Import Wizard - Step 1 of 3                                                             | ?        | ×    |
|----------------------------------------------------------------------------------------------|----------|------|
| The Text Wizard has determined that your data is Delimited.                                  |          |      |
| If this is correct, choose Next, or choose the data type that best describes your data.      |          |      |
| Original data type                                                                           |          |      |
| Choose the file type that best describes your data:                                          |          |      |
| <ul> <li>Eived width Eields are aligned in columns with spaces between each field</li> </ul> |          |      |
| O fixed width - fields are alighed in coldinits with spaces between each field.              |          |      |
| Start import at <u>r</u> ow: 1 File <u>o</u> rigin: 932 : Japanese (Shift-JIS)               |          | ~    |
|                                                                                              |          |      |
| My data has headers.                                                                         |          |      |
| Preview of file C:\Users\Desktop\Prosirenilzvoz.txt                                          |          |      |
| <u>l</u> Broj ra鑾naValutaDatum valuteIznos zadu枡njaIznos odobrenjaIznos                      | odbije   | ^    |
| 2 999-00000000001315RSD30.12.201831.159,22130.12.2018170-00000000                            | D        |      |
| 3 999-00000000001315RSD30.12.201811.095,87130.12.2018170-00000000                            | 0        |      |
| 5 999-00000000001315RSD30.12.201833 983 23130 12 2018170-00000000                            | 0        |      |
|                                                                                              | -        | >    |
|                                                                                              |          | -    |
| Cancel < Back <u>N</u> ext >                                                                 | <u> </u> | nish |

10. U sekciji *"Delimiters"*, označite opciju **Other** i u prazno polje upišite znak koji ste izabrali za *"Delimiter među podacima"* u koraku 3, zatim kliknite na **Next** 

| Text Import Wizard - Step 2 of 3                                                                                                    |                                                                                                    | ? X            |
|----------------------------------------------------------------------------------------------------|----------------------------------------------------------------------------------------------------|----------------|
| This screen lets you set the delimiters your data contains. Y preview below.                                                                                                    | ou can see how your text is affected ir                                                                                                    | 1 the          |
| Delimiters                                                                                                    | ne<br>Y                                                                                                    |                |
| Broj ra蠻naValutaDatum valuteIznos zadu耕nj<br>999-00000000001315RSD30.12.201831.159,221<br>999-00000000001315RSD30.12.201811.095,871<br>999-00000000001315RSD30.12.201822.733,361<br>999-00000000001315RSD30.12.201833.983,231 | aIznos odobrenjaIznos odbije<br>30.12.2018170-00000000099<br>30.12.2018170-00000000099<br>30.12.2018170-00000000099<br>30.12.2018170-00000000099 | ****           |
| Cancel                                                                                                    | < <u>B</u> ack <u>N</u> ext >                                                                                                    | <u>F</u> inish |

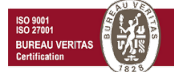

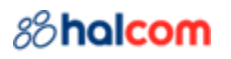

11. U novom prozoru kliknite na Finish

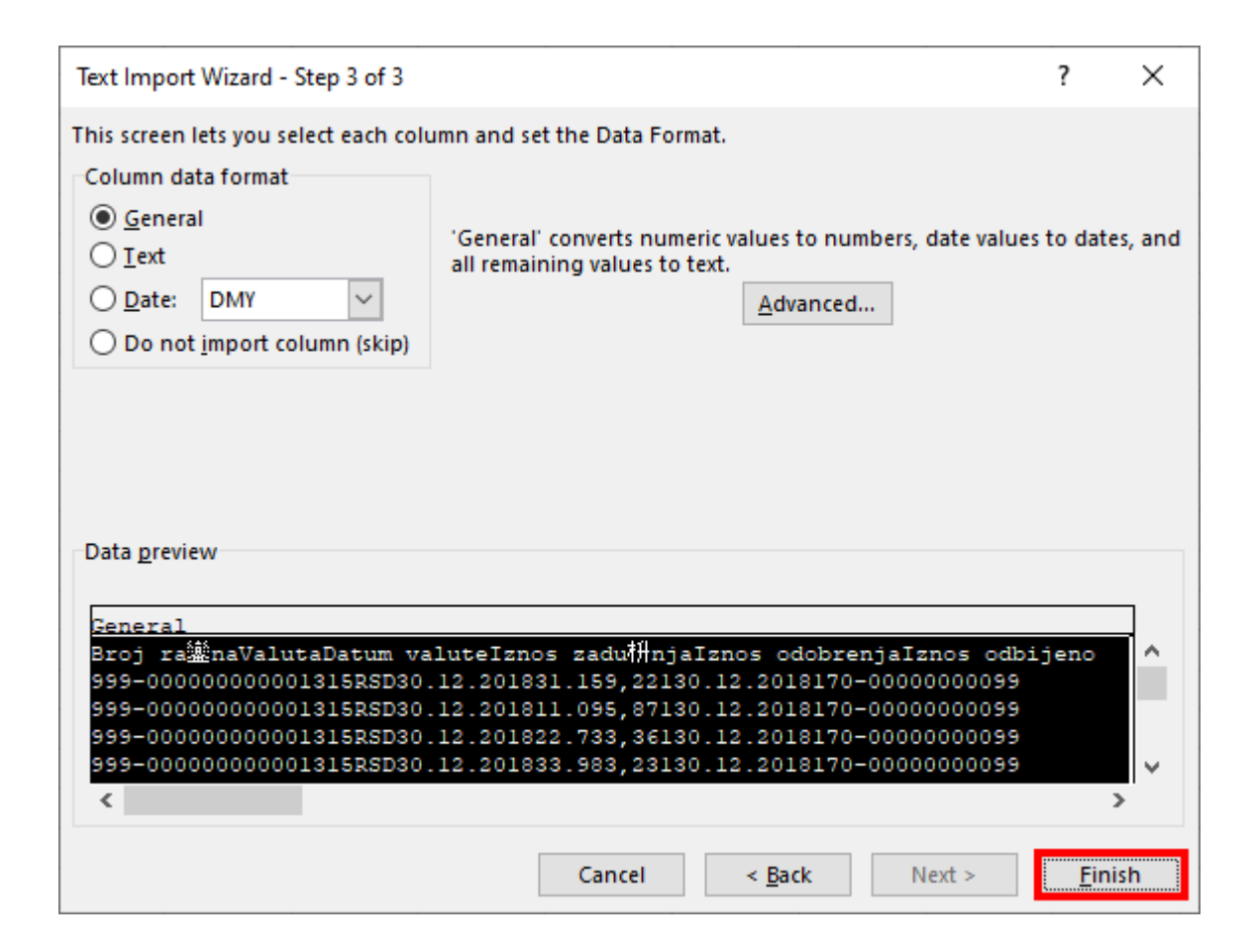

12. U Excel-u će se prikazati izvezeni podaci. Pomoću opcije **File/Save as** možete sačuvati datoteku na željenu lokaciju

| ¢  | AutoSav                            | ve Off        | <b>日</b> り・ | ୯          | Prosirenilzv | ′o ∨     | ,∕⊃ Sei   | arch   |               |         |              |           | _          |            |
|----|------------------------------------|---------------|-------------|------------|--------------|----------|-----------|--------|---------------|---------|--------------|-----------|------------|------------|
|    | ile Ho                             | me Inse       | rt Page La  | yout Form  | nulas Dat    | ta Revie | w View    | Automa | ite Help      | Acroba  | t            | 모이        | omments    | 🖻 Share ~  |
| A  | A24 $\checkmark$ :   :   :   :   : |               |             |            |              |          |           |        |               |         |              |           |            |            |
|    | А                                  | В             | С           | D          | E            | F        | G         | Н      | I.            | J       | L            | М         | N          | 0          |
| 1  | Broj račur                         | Valuta        | Datum valu  | Iznos zadu | Iznos odo I  | znos odb | Oznaka kr | Opis   | Datum knji    | Račun p | Svrha        | Oznaka vr | Poziv na b | Poziv na b |
| 2  | 999-00000                          | RSD           | 30.12.2018  | 31.159,22  |              |          | 1         |        | 30.12.2018    | 170-000 | PROMET ROBE  | 221       | 021001933  | 952320     |
| 3  | 999-00000                          | RSD           | 30.12.2018  | 11.095,87  |              |          | 1         |        | 30.12.2018    | 170-000 | PROMET ROBE  | 221       | 021001952  | 952318     |
| 4  | 999-00000                          | RSD           | 30.12.2018  | 22.733,36  |              |          | 1         |        | 30.12.2018    | 170-000 | PROMET ROBE  | 221       | 011003187  | 952317     |
| 5  | 999-00000                          | RSD           | 30.12.2018  | 33.983,23  |              |          | 1         |        | 30.12.2018    | 170-000 | PROMET ROBE  | 221       | 021001907  | 952316     |
| 6  | 999-00000                          | RSD           | 30.12.2018  | 8.089,20   |              |          | 1         |        | 30.12.2018    | 170-000 | PROMET ROBE  | 221       | 021001895  | 952315     |
| 7  | 999-00000                          | RSD           | 30.12.2018  |            | 6.776,31     |          | 2         |        | 30.12.2018    | 265-176 | UPLATA PO RN | 221       | 113875-73  | 640020000  |
| 8  | 999-00000                          | RSD           | 30.12.2018  | 123.862,44 |              |          | 1         |        | 30.12.2018    | 355-000 | PROMET ROBE  | 220       | 2257       |            |
| 9  | 999-00000                          | RSD           | 30.12.2018  | 75.013,41  |              |          | 1         |        | 30.12.2018    | 355-000 | PROMET ROBE  | 220       | 2258       |            |
| 10 | 999-00000                          | RSD           | 30.12.2018  | 200.321,95 |              |          | 1         |        | 30.12.2018    | 355-000 | PROMET ROBE  | 220       | 2239       |            |
| 11 |                                    |               |             |            |              |          |           |        |               |         |              |           |            |            |
| 12 |                                    |               |             |            |              |          |           |        |               |         |              |           |            |            |
| 13 |                                    |               |             |            |              |          |           |        |               |         |              |           |            |            |
| 14 |                                    |               |             |            |              |          |           |        |               |         |              |           |            |            |
|    | < >                                | Pros          | sirenilzvoz | +          |              |          |           |        | E 4           | _       | _            |           |            | Þ          |
| Re | ady 🞇 A                            | ccessibility: | Unavailable |            |              |          |           |        | 🕼 Display Set | tings   |              | <u> </u>  | -          | -+ 100%    |

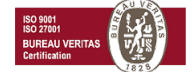